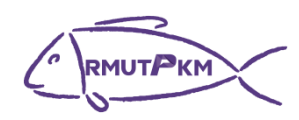

## กิจกรรมถ่ายทอดและแลกเปลี่ยนเรียนรู้ เรื่อง Windows Remote Desktop วันที่ 8 กุมภาพันธ์ 2566 เวลา 13.30 น. รูปแบบผสมผสาน ณ ห้องประชุมกองวิชาการและพัฒนาคณาจารย์ ชั้น 5 อาคารรพี และผ่านสื่อออนไลน์(Google Meet)

| คุณเอื้อ    | นางสาวรุ่งฤดี | ตรงต่อศักดิ์ |
|-------------|---------------|--------------|
| คุณอำนวย    | นางสาวศุภมิษา | ผลเพิ่ม      |
| คุณประสาน   | นายปิโยรส     | เทพรส        |
| คุณกิจ      | นายปิโยรส     | เทพรส        |
|             | นายคเณศ       | เจ๊ะแล       |
| คุณลิขิต    | นางสาวศุภมิษา | ผลเพิ่ม      |
| คุณวิศาสตร์ | นางสาวศุภมิษา | ผลเพิ่ม      |
|             | นายชรัมภ์     | ตันสุวัฒน์   |

## รายชื่อผู้เข้าร่วมกิจกรรมถ่ายทอดองค์ความรู้ เรื่อง Windows Remote Desktop วันพุธที่ ๘ กุมภาพันธ์ ๒๕๖๖ ณ ห้องประชุมกองวิชาการและพัฒนาคณาจารย์ ชั้น ๕ อาคารรพี

| ลำดับ  | ชื่อ            | - นามสกุล     | สังกัด                           | ลายมีอุชื่อ |
|--------|-----------------|---------------|----------------------------------|-------------|
| ଭ      | นางสาวรุ่งฤดี   | ตรงต่อศักดิ์  | ผู้อำนวยการสำนักฯ                | gaza        |
| ୭      | ผศ.ลักขณา       | จาตกานนท์     | รองผู้อำนวยการสำนักฯ             | อาด ภางกลุ  |
| ഩ      | ผศ.กมลทิพย์     | วัฒกีกำธร     | รองผู้อำนวยการสำนักฯ             | อาจอาธ ก็จ  |
| ଝ      | นางสาวจันจิรา   | จันทยานี      | รองผู้อำนวยการสำนักฯ             | ๑ๅฅฦฦะ กลั  |
| ଝ      | นางณิชกมล       | ยมนา          | หัวหน้าสำนักงานผู้อำนวยการสำนักฯ | 17.2        |
| ď      | นางสาวละมัย     | บุตรลพ        | ผู้ช่วยผู้อำนวยการสำนักฯ         | ລາ          |
| ଟ୍ୟ    | นายชยากร        | พจมานพิมล     | ผู้ช่วยผู้อำนวยการสำนักฯ         | ena sha na  |
| ಡ      | นายวิลาส        | วิถีไพร       | ผู้ช่วยผู้อำนวยการสำนักฯ         | 722         |
| જ      | นางสาวจริยา     | สุดกระโทก     | กลุ่มทะเบียนและประมวลผล          | Con         |
| ଉଠ     | นางสาวนาริน     | ภูระบัตร      | กลุ่มทะเบียนและประมวลผล          | 268-        |
| ଭଭ     | นางสาวบุญวิภา   | ธนะโชติ       | กลุ่มทะเบียนและประมวลผล          | z O.        |
| ඉම     | นางสาวเฟิร์น    | ดีอินทร์      | กลุ่มทะเบียนและประมวลผล          | 1754        |
| ଭள     | นางสาวธัญศิริ   | ตาเย็น        | กลุ่มทะเบียนและประมวลผล          | JayaW       |
| ଭଙ୍    | นางสาวณัฐฐิรา   | บุญสมพงษ์     | กลุ่มทะเบียนและประมวลผล          | Convi       |
| ଭଝଁ    | นางสาวไรวินทร์  | ธราสินรวีจรัส | กลุ่มทะเบียนและประมวลผล          | Cerus.      |
| මේ     | นางสาวอทิติยา   | ณ บำรุง       | กลุ่มทะเบียนและประมวลผล          | र्श्वभिष    |
| ରମ୍ଭ   | นางสาวสุรีย์พร  | รอดทอง        | กลุ่มทะเบียนและประมวลผล          | an          |
| ଭର୍ଦ୍ଦ | นางสาวอุมาพร    | เสือจำศิล     | กลุ่มทะเบียนและประมวลผล          | · Da .      |
| ଭଟ     | นางสาวฐิติรัตน์ | รัตนประพันธ์  | กลุ่มทะเบียนและประมวลผล          | Jubilat     |
| ୦୦     | นางสาวนพมาศ     | ไทรม้า        | กลุ่มทะเบียนและประมวลผล          | rain        |
| ୭୦     | นายคเณศ         | เจ้ะแล        | กลุ่มทะเบียนและประมวลผล          | J. Ome.     |
| මම     | นายปิโยรส       | เทพรส         | กลุ่มทะเบียนและประมวลผล          | ACSL        |
| ାତଳ    | นายโชคอนันต์    | วงศ์พานิช     | หัวหน้ากลุ่มบัณฑิตศึกษา          | brend       |
| ୭๔     | นายชรัมภ์       | ตันสุวัฒน์    | กลุ่มบัณฑิตศึกษา                 | Story       |
| ්ත     | นางสาวรพีพร     | จักษุบท       | หัวหน้างานบริหารทั่วไป           | star        |
| ଟଡ     | นางสาววรางคณา   | อมรแก้ว       | งานบริหารทั่วไป                  | 2570,       |
| ଜ୍ୟ    | นางสาวรัตนวลี   | พูลทอง        | งานบริหารทั่วไป                  | Com.        |
| ಶಿಡ    | นางสาวศุภมิษา   | ผลเพิ่ม       | งานบริหารทั่วไป                  | Q=          |
| මස්    | นาสาวพัชรียา    | แสนทวีสุข     | งานบริหารทั่วไป                  | 2034        |

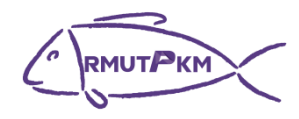

## บันทึกการเล่าเรื่อง เรื่อง Windows Remote Desktop วันที่ 8 กุมภาพันธ์ 2566 เวลา 13.30 น. รูปแบบผสมผสาน ณ ห้องประชุมกองวิชาการและพัฒนาคณาจารย์ ชั้น 5 อาคารรพี และผ่านสื่อออนไลน์(Google Meet)

| ผู้เล่า                  | รายละเอียดของเรื่อง                                                                     |  |
|--------------------------|-----------------------------------------------------------------------------------------|--|
| นายปิโยรส เทพรสและ       | นายปิโยรส เทพรส นักวิชาการคอมพิวเตอร์ปฏิบัติการ ผู้ดำเนินการถ่ายทอดความรู้              |  |
| นายคเณศ เจ๊ะแล (ผู้เล่า) | เรื่อง Windows Remote Desktop ได้อธิบายจุดประสงค์ของการดำเนินการถ่ายทอดองค์             |  |
|                          | ความรู้ในครั้งนี้ว่า มีจุดประสงค์เพื่อให้บุคลากรสามารถปฏิบัติงานจากเครื่องคอมพิวเตอร์   |  |
|                          | อื่น ๆ ได้โดยไม่ต้องประจำอยู่ที่เครื่องค่อมพิวเตอร์ของตนเอง เพื่อให้บุคลากรที่เป็นเวร   |  |
|                          | ประจำห้อง One Stop Service สามารถเปิดไฟล์งานรวมถึงสั่งปริ้นงานที่อยู่ในเครื่อง          |  |
|                          | คอมพิวเตอร์ของตนเองซึ่งอยู่ชั้นบนได้ โดยไม่ต้องขึ้นมาชั้นบนเพื่อเอาข้อมูลไฟล์งาน แต่    |  |
|                          | สามารถสั่งการจากเครื่องคอมพิวเตอร์ที่ตนนั่งอยู่ขณะนั้นได้เลย และเพื่อป้องกันความจำ      |  |
|                          | ในเครื่องคอมพิวเตอร์ของห้อง One Stop Service เต็มเนื่องจากบุคลากรจะฝากไฟล์งาน           |  |
|                          | ผ่านไลน์หรืออื่น ๆ และดาวน์โหลดใส่เครื่องปัจจุบันที่ตนเองประจำอยู่ จะทำให้              |  |
|                          | คอมพิวเตอร์ช้าและใช้งานได้ลำบากยิ่งขึ้น หากต้องการเริ่มใช้โปรแกรมนี้สิ่งที่จำเป็นต้องจำ |  |
|                          | ให้ได้คือ IP Address ของเครื่องคอมพิวเตอร์ที่ต้องการควบคุม                              |  |
|                          | ซึ่งโปรแกรม Remote Desktop จะเป็นฟีเจอร์ของทาง Windows มีมาให้อยู่แล้ว ไม่              |  |
|                          | ต้องติดตั้งเพิ่มเติม สามารถหาได้โดยพิมพ์คำว่า Remote Desktop Connection ก็จะ            |  |
|                          | ปรากฎโปรแกรมที่มีไอคอนดังภาพด้านล่างขึ้นมา                                              |  |
|                          |                                                                                         |  |
|                          | RMUTP                                                                                   |  |
|                          | All Apps Documents Web More ▼ S ···· X                                                  |  |
|                          | Best match                                                                              |  |
|                          | Remote Desktop Connection                                                               |  |
|                          | Арр                                                                                     |  |
|                          | Apps Remote Desktop Connection                                                          |  |
|                          | Search school and web                                                                   |  |
|                          |                                                                                         |  |
|                          | Settings (7+)                                                                           |  |
|                          | ICON Jalsussu Pomoto Deditor Connection                                                 |  |
|                          | ICON 103111131 Remote Desktop Connection                                                |  |
|                          |                                                                                         |  |

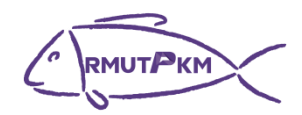

| ผู้เล่า | รายละเอียดของเรื่อง                                                                                                    |
|---------|----------------------------------------------------------------------------------------------------|
|         | พอเราคลิ๊กเลือกโปรแกรม หน้าต่างก็จะปรากฏภาพดังข้างล่าง เพื่อให้เราใส่ IP Address                                                                                      |
|         | ของเครื่องคอมพิวเตอร์ปลายทางที่เราต้องการควบคุม                                                                                                    |
|         | Nemote Desktop Connection — — X                                                                                                    |
|         | Remote Desktop                                                                                                    |
|         | <b>Connection</b>                                                                                                    |
|         | Computer: Example: computer fabrikam.com                                                                                                    |
|         | Usemame: None specified                                                                                                    |
|         | The computer name field is blank. Enter a full remote computer<br>name.                                                                                               |
|         | Show Options Connect Help                                                                                                    |
|         | โปรแกรม Remote Desktop Connection                                                                                                    |
|         |                                                                                                    |
|         |                                                                                                    |
|         | ขั้นตอนการเปิดโปรแกรม Remote Desktop Connection                                                                                                    |
|         | เมื่อทำการเปิดโปรแกรมได้แล้วให้เราใส่เลข IP Address ของคอมพิวเตอร์ปลายทางที่                                                                                          |
|         | เราต้องการเข้าไปควบคุม โดยนายปิโยรส เทพรส ได้กล่าวว่าจะทำการตรวจสอบและจด                                                                                              |
|         | บันทึก IP Address ของบุคลากรทุกท่าน เพื่อให้ให้ทราบถึง IP Address ของคอมพิวเตอร์<br>ตนเองและใช้งานโปรแกรมนี้ได้ต่อไป นายคเณศ เจ๊ะแล นักวิชาการศึกษาปฏิบัติการได้กล่าว |
|         | เสริมเกี่ยวกับ IP Address เพื่อให้ผู้ใช้งานได้เข้าใจได้ง่ายขึ้นว่า IP Address เปรียบเสมือน                                                                            |
|         | เลขที่บ้านซึ่งในหมู่บ้านมีบ้านติดกันอยู่หลายหลัง Concept ในการติดต่อหรือระบุตัวตนก็                                                                                   |
|         | คือเลขที่บ้านซึ่งเป็นตัวกำหนด เช่นเดียวกันกับเลข IP Address ที่จะเป็นตัวเชื่อมโยงด้วย                                                                                 |
|         | เลข IP Address ซึ่งเป็นตัวระบุ PC ของตน ทำหน้าที่เป็นตัวกลางในการติดต่อสื่อสาร โดย                                                                                    |
|         | ชุดตัวเลขในพื้นที่เดียวกันจะคล้ายกันจะต่างกันที่เลขชุดสุดท้าย                                                                                                    |

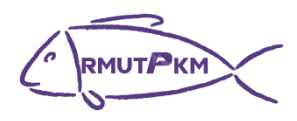

| ผู้เล่า | รายละเอียดของเรื่อง                                                                                                    |
|---------|----------------------------------------------------------------------------------------------------|
|         | นายปิโยรส เทพรส ได้กล่าวต่อว่า แต่เงื่อนไขสำคัญของการใช้ Remote Desktop                                                                                                    |
|         | Connecting คือ เครื่องคอมพิวเตอร์ที่เราต้องการเข้าไปควบคุมจะต้องเปิดอยู่ ถึงแม้จะอยู่                                                                                                    |
|         | ในโหมด sleep ก็ไม่เป็นปัญหา แต่ต้องมีการเปิดให้เครื่องทำงาน และเครื่องคอมพิวเตอร์                                                                                                    |
|         | นั้นต้องเป็นเครื่องที่ใช้สาย LAN                                                                                                    |
|         | ในกรณีที่มีผู้ใช้ Remote Desktop Connection ไปยังเครื่องคอมพิวเตอร์ A แล้วก็มี                                                                                                    |
|         | อีกเครื่องนึงต้องการควบคุมเครื่องคอมพิวเตอร์ A เช่นกัน เครื่องคอมพิวเตอร์แรกที่เข้า                                                                                                    |
|         | ควบคุมเครื่องคอมพิวเตอร์ A อยู่ จะถูกบีบให้ออกอัติโนมัติแต่จะมีการแจ้งว่ามีอีกเครื่อง                                                                                                    |
|         | กำลังเข้ามาควบคุมเครื่องคอมพิวเตอร์ A กล่าวคือเครื่องแรกที่เข้าควบคุมคอมพิวเตอร์ A                                                                                                    |
|         | จะถูกให้ออกถ้ามีเครื่องคอมพิวเตอร์อื่นเข้ามาควบคุมเครื่องคอมพิวเตอร์ A แทรก                                                                                                    |
|         | นอกจากนี้ยังสามารถ Remote เพื่อควบคุมคอมพิวเตอร์ได้จากสมาร์ทโฟนได้ แต่ต้อง                                                                                                    |
|         | เป็นการใช้ wifi ภายในมหาวิทยาลัย หรือถ้าเกิดเป็นการควบคุมจากภายนอกจะต้องตั้งค่า                                                                                                    |
|         | VPN ซึ่งอาจจะยุ่งยาก รวมถึงการควบคุมจอคอมพิวเตอร์ในสมาร์ทโฟนจะลำบากกว่าการ                                                                                                    |
|         | ควบคุมคอมพิวเตอร์ด้วยคอมพิวเตอร์เอง โดยจะต้องใช้งานผ่านแอปพลิเคชั่น RD Client                                                                                                    |
|         | (ระบบปฏิบัติการ IOS) และแอปพลิเคชั่น Remote Desktop (ระบบปฏิบัติการ Android)                                                                                                    |
|         |                                                                                                    |
|         | RD Client                                                                                                    |
|         | แอปพลิเคชั่น RD Client (ระบบปฏิบัติการ IOS)                                                                                                    |
|         | ส่วน Remote Desktop ของระบบปฏิบัติการ Android                                                                                                    |
|         | ไอคอนแอปพลิเคชั่นเหมือนกันกับ IOS แต่ชื่อต่างกัน                                                                                                    |
|         | ซึ่งการควบคุมคอมพิวเตอร์ปลายทางจากสมาร์ทโฟนก็สามารถสั่งปริ้นเอกสารได้เช่นกัน<br>นายคเณศ เจ๊ะแล ได้กล่าวถึงเรื่องการสั่งปริ้นเอกสารโดยการเข้าไปควบคุมคอมพิวเตอร์<br>ปลายทางผ่านแอปพลิเคชั่นดังกล่าวว่า การทำงานคล้ายกันกับการสั่งปริ้นไปยังปริ้นเตอร์<br>ด้วยมือถือโดยใส่เลข IP Address ของปริ้นเตอร์ |

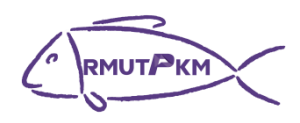

| ผู้เล่า | รายละเอียดของเรื่อง                                                                                                    |
|---------|----------------------------------------------------------------------------------------------------|
|         | โดยช่วงระยะเวลาในการเชื่อมต่อไม่ได้มีกำหนดเอาไว้ ยกเว้นเมื่อไหร่ก็ตามที่เครื่อง<br>คอมพิวเตอร์ปลายทางมีการตั้งเวลาให้เครื่องเข้าโหมด Sleep ภายในเวลาที่เจ้าของ<br>คอมพิวเตอร์กำหนดแต่ก็สามารถเชื่อมต่อกลับเข้ามาใหม่ได้<br>การตัดการเชื่อมต่อนั้นไม่ยุ่งยากและไม่ซับซ้อน สามารถทำได้โดยกดปิดแถบสีฟ้าด้านบน<br>หน้าต่าง ซึ่งจะมีเลข IP Address ของคอมพิวเตอร์ปลายทางแสดงให้เห็นว่าเราอยู่ในโหมด<br>การเชื่อมต่อกับคอมพิวเตอร์อื่น ดังภาพ เมื่อกดเลือกกากบาทแล้วระบบจะทำการตัด<br>การเชื่อมต่อให้ทันที |
|         | * al 192.168.1.3                                                                                                    |
|         | วิธีตัดการเชื่อมต่อโปรแกรม Remote Desktop Connection                                                                                                    |

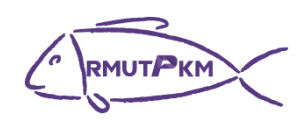

ภาพประกอบกิจกรรมถ่ายทอดและแลกเปลี่ยนเรียนรู้ เรื่อง Windows Remote Desktop วันที่ 8 กุมภาพันธ์ 2566 เวลา 13.30 น. รูปแบบผสมผสาน ณ ห้องประชุมกองวิชาการและพัฒนาคณาจารย์ ชั้น 5 อาคารรพี และผ่านสื่อออนไลน์(Google Meet)

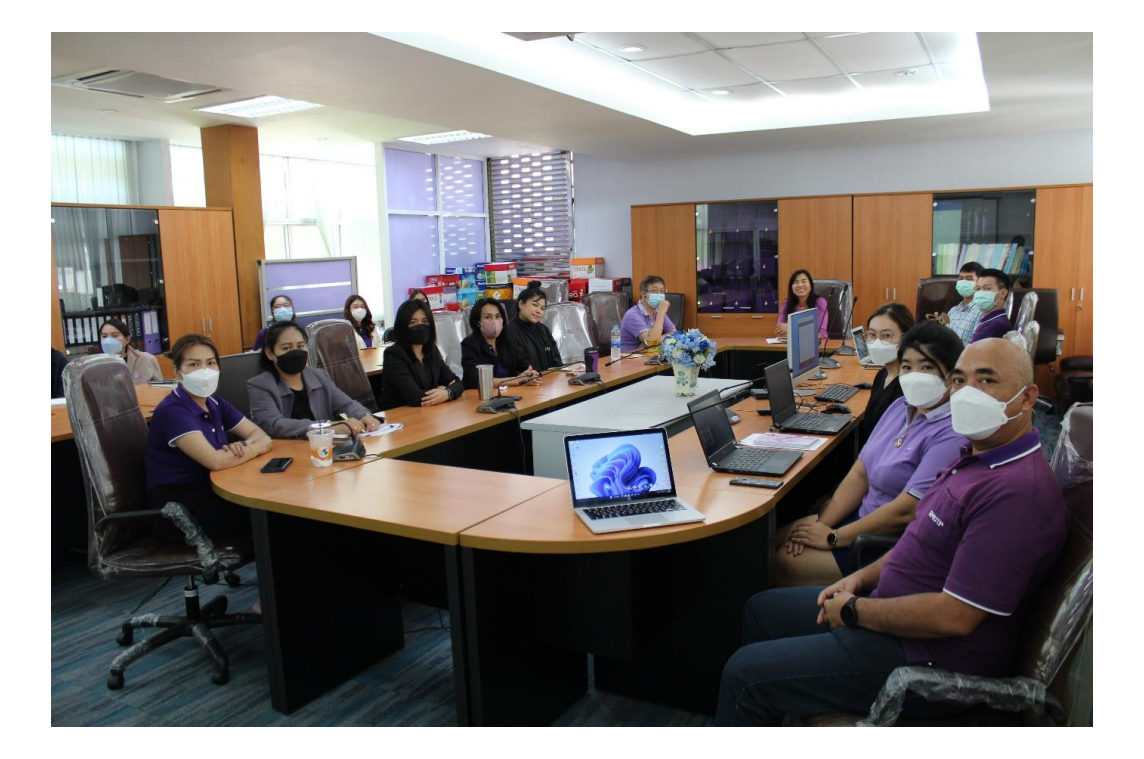

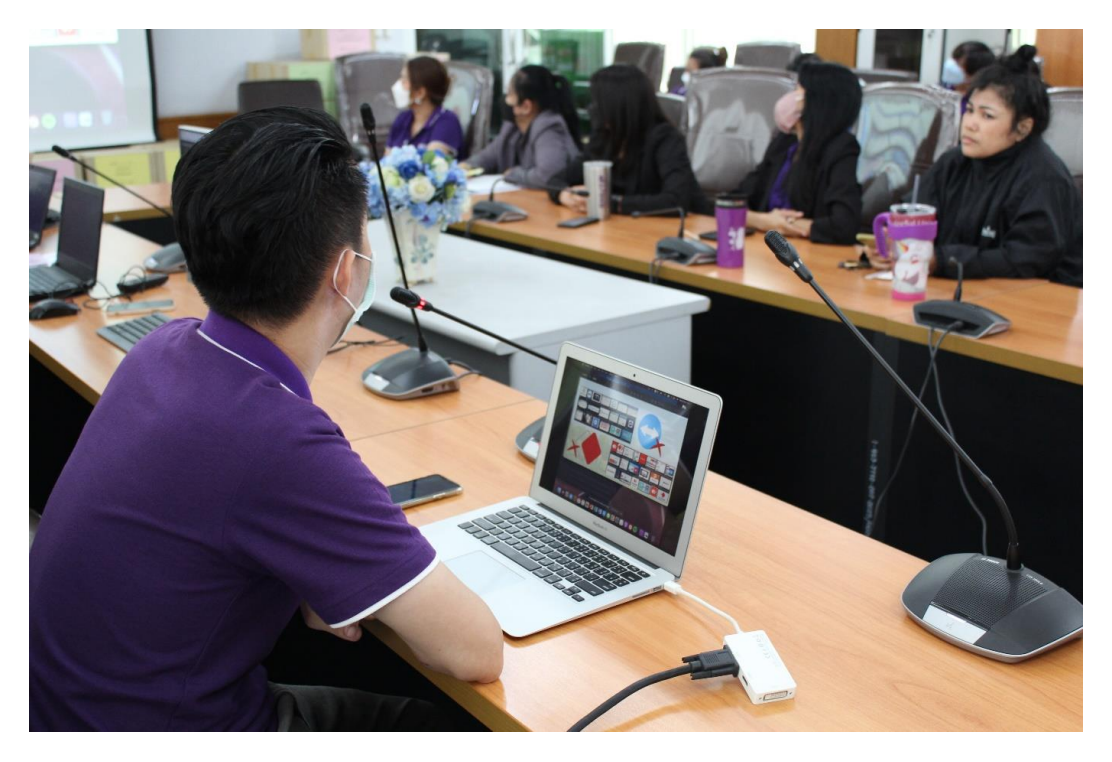

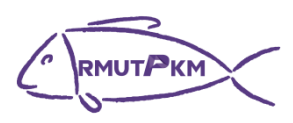

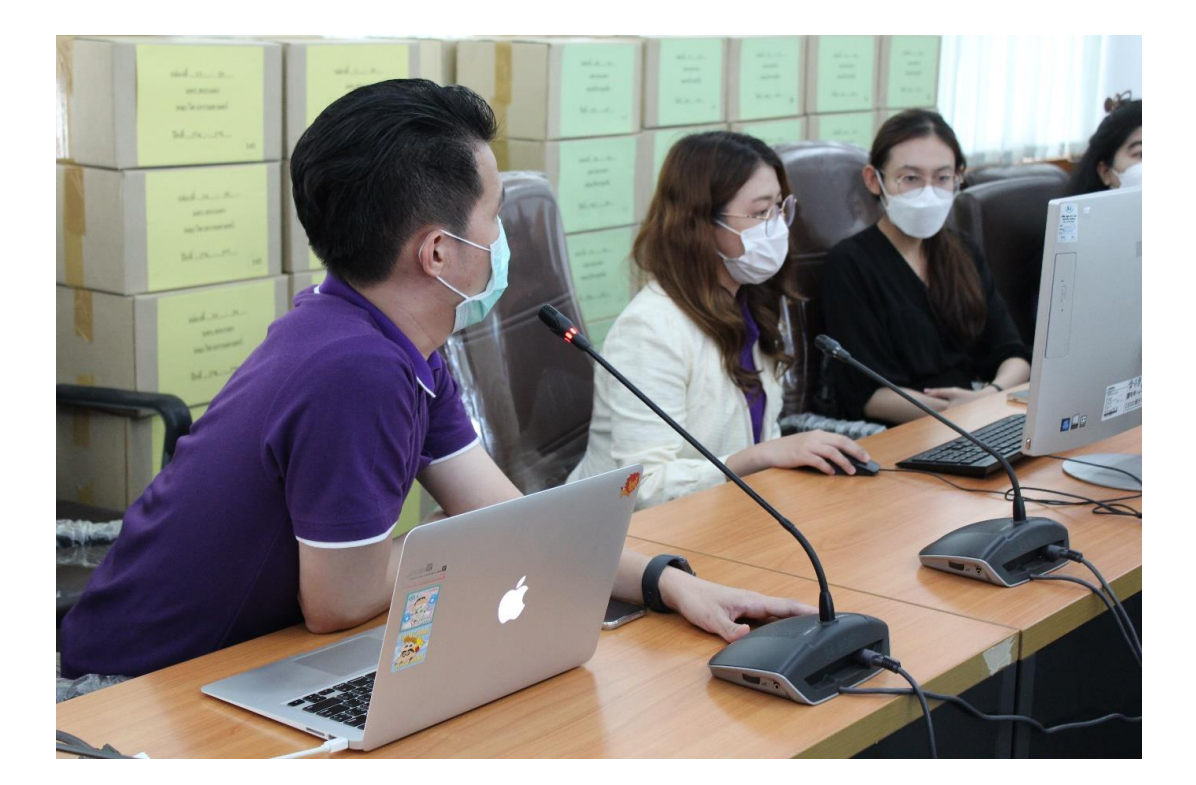

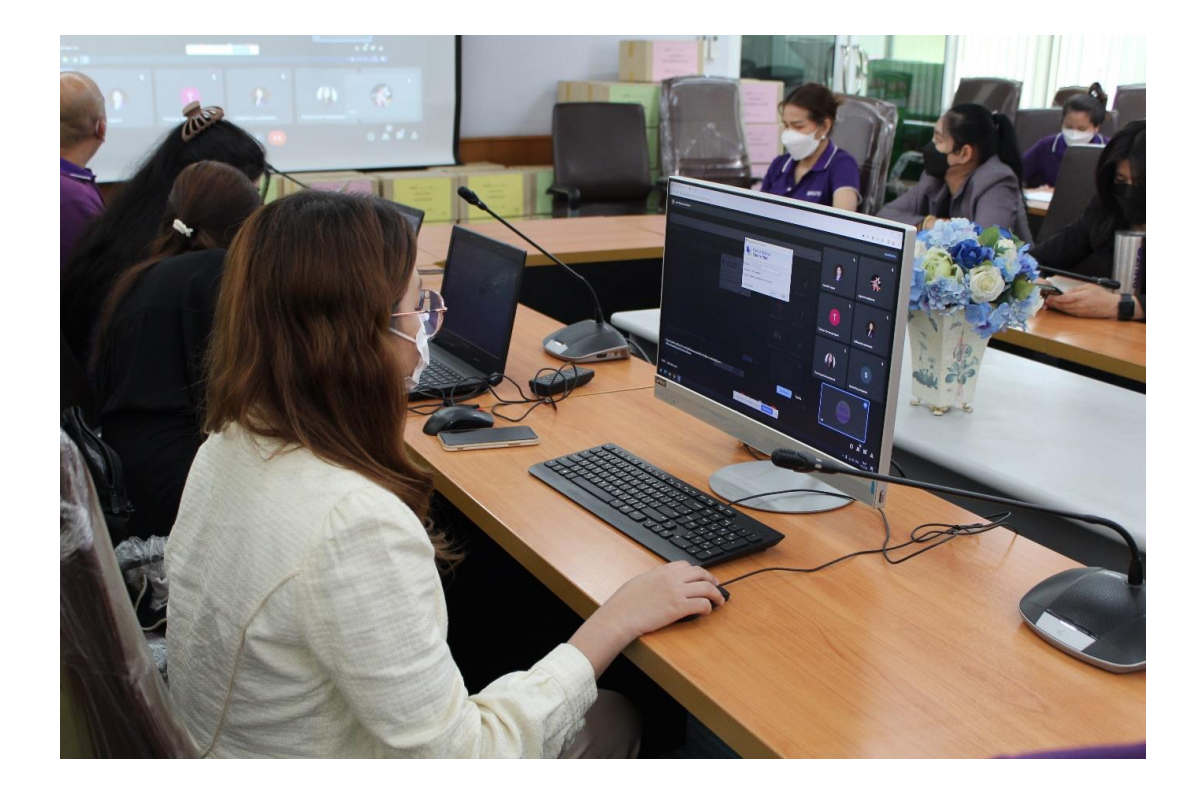